## HOW TO REGISTER:

- 1. Log onto your **student.monash** portal.
- 2. Use the search bar (located at the top right corner) to search "myDevelopment."

| MONASH<br>University |           | SCHEDULE 😂                                                                                                    | <u>(</u> ) = •          |
|----------------------|-----------|----------------------------------------------------------------------------------------------------|-------------------------|
|                      |           | Welcome to the new student portal<br>This will be your digital home here at Monash. You can use it to k<br>your university life. | Dismiss<br>eep track of |
| FOR YOU              | ant dates | + Add widget Ø Ec                                                                                                    | iit layout ···          |

3. Type "**myDevelopment**" into the search bar and click the  $\bigcirc$  symbol. This will redirect you to **myDevelopment**.

| Tinversity                                                                                                    | FOR YOU UPCOMING                                                                                                    | SCHEDULE 🗢                                                                                                    | Q III 🌪                                                                                                    |
|----------------------------------------------------------------------------------------------------|----------------------------------------------------------------------------------------------------|----------------------------------------------------------------------------------------------------|----------------------------------------------------------------------------------------------------|
| 331 results                                                                                                    | Q myDevelopment                                                                                                    |                                                                                                    | clear                                                                                                    |
| C<br>Apply for a deferred assessment if<br>you couldn't – or can't – complete<br>your final assessment when<br>required due to exceptional<br>circumstances. | Library opening hours<br>See when the libraries are open and<br>learn about any upcoming closures.                                | Counselling (Monash College)<br>Free, confidential counselling to<br>help you manage personal,<br>academic or emotional issues. | Content a computer lab at Monash and check their current computer variability (search by faculty, location and computer type). |
| C<br>International Student Pass<br>(Malaysia)<br>A one-stop student pass enquiry<br>https://monash.csod.com/samIdefault.aspx                                 | m<br>Leap into Leadership Online (LiLO)<br>Develop your employability and<br>leadership skills by completing the<br>LiLO modules. | G<br>Insurance (Malaysia)<br>Find out more about the Insurance<br>coverage we have for you.                                     | C<br>Newspapers<br>Get unlimited access to digital<br>editions of The Age, The Sydney<br>Morning Herald, and The New York      |

4. Use the search bar (located at the top right corner) to search "Better Friends Training."

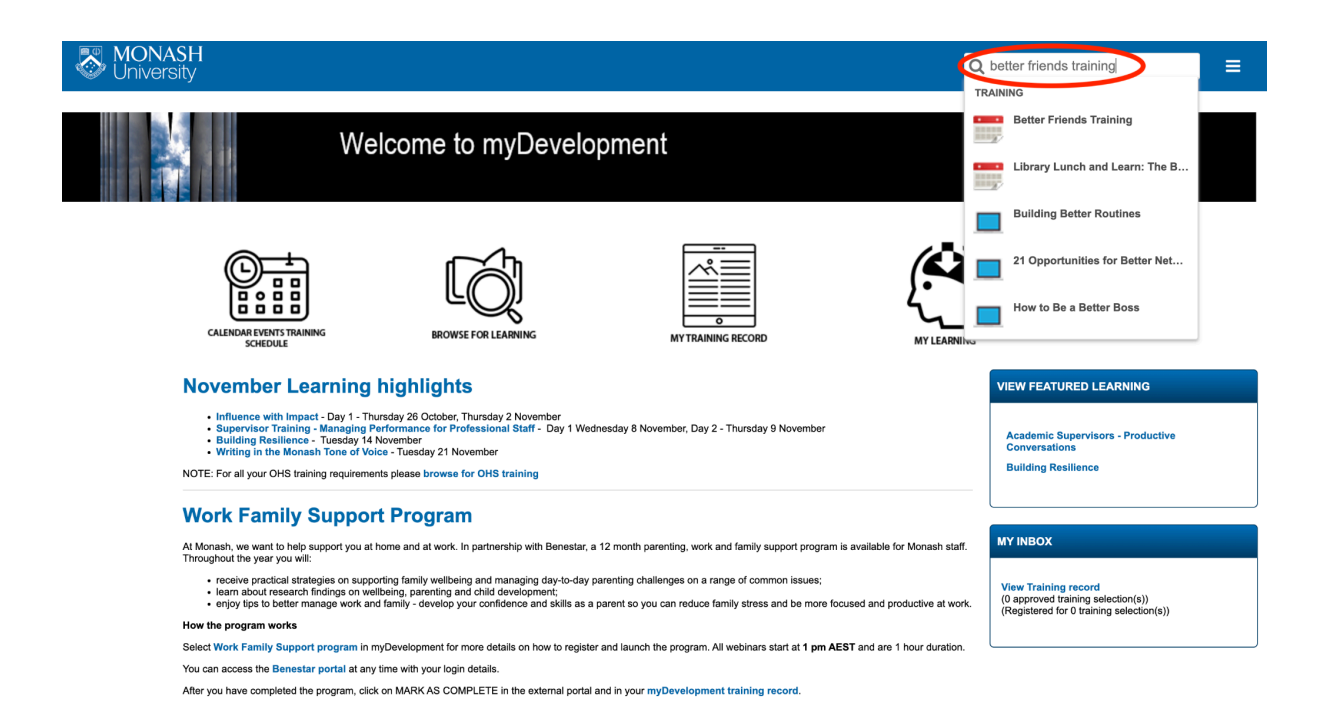

- Select the "Better Friends Training" event. Please note: this view is only accessible to students.
- 6. Press "Select session" and choose a date best suited to your availability OR what has been outlined by your faculty/program.

If you have not been notified of an available place, please register for another session through **myDevelopment**. If no sessions are available, please click the drop-down arrow on the blue "Select sessions" button and select "Notify me of new sessions" to be notified when new sessions become available.

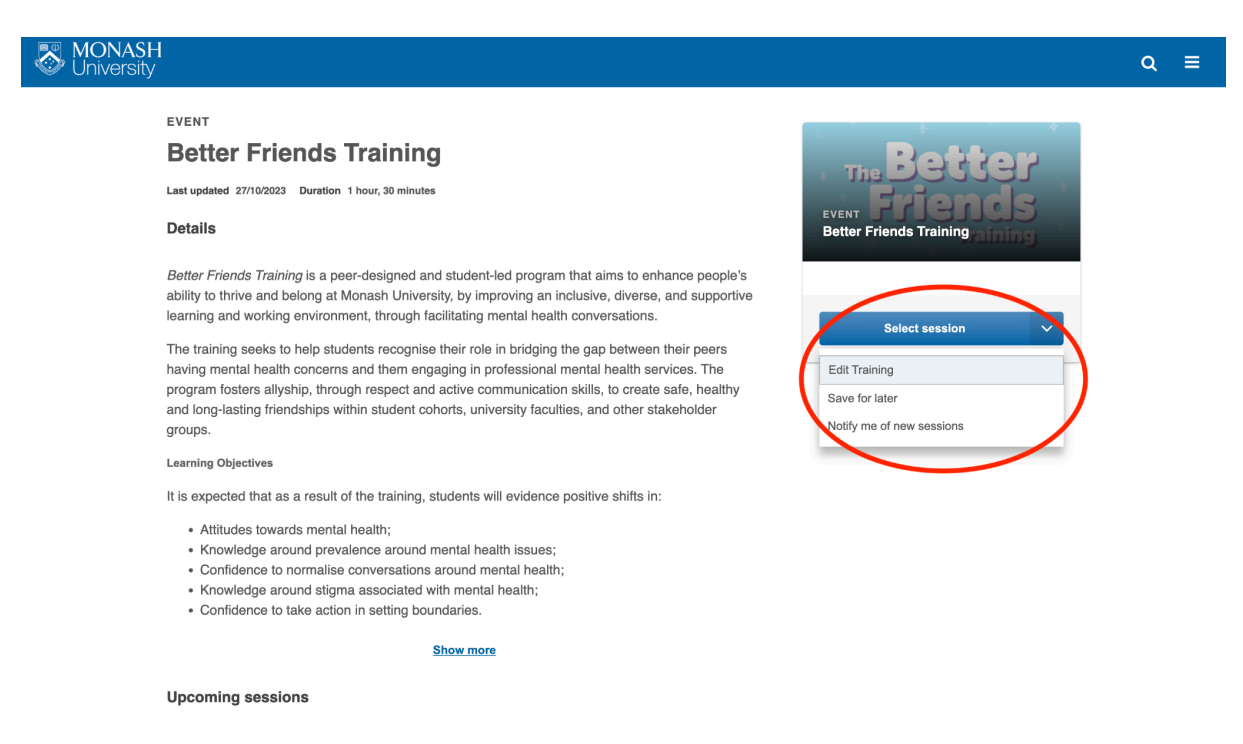

7. Once you have successfully signed up for a training session, you will receive a confirmation notice, sent to your student email address.